## Web POS

You can use the **Web POS** application to create a fully fiscalized and valid invoices.

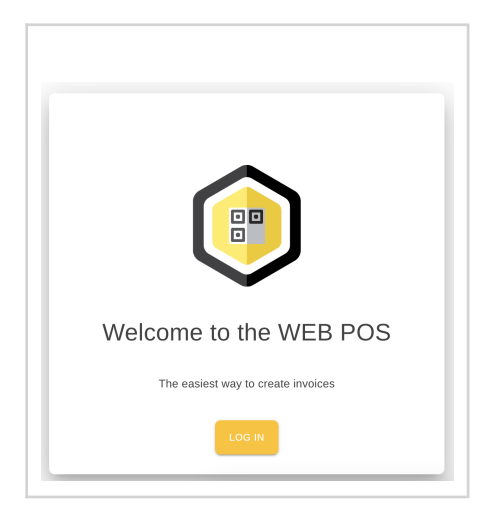

## Accessing the app

You can access the app **directly from your browser** [[*ServiceUrl.WebPOS*]] or via the **Taxpayer Administration Portal**.

| TAXCORE<br>TAXPATER PORTAL & Dushboard Exports - & Local Audit - Web Invoicing So Notifications - & Logoff                                                                        | ा English (United States) *<br>Server Time: <b>26.12.2024. 16:13:51</b> |
|----------------------------------------------------------------------------------------------------|-------------------------------------------------------------------------|
| ПЛАЖА ДОО (TIN: 123123123)                                                                                                    |                                                                         |
| Welcome to Taxpayer Administration Portal<br>TaxCore provides end-to-end solution for Tax Authorities for ensuring tax compliance, invoice issuing, digital signing and verificat | ion.                                                                    |

1. If you are accessing the app from your browser, click **Log in**.

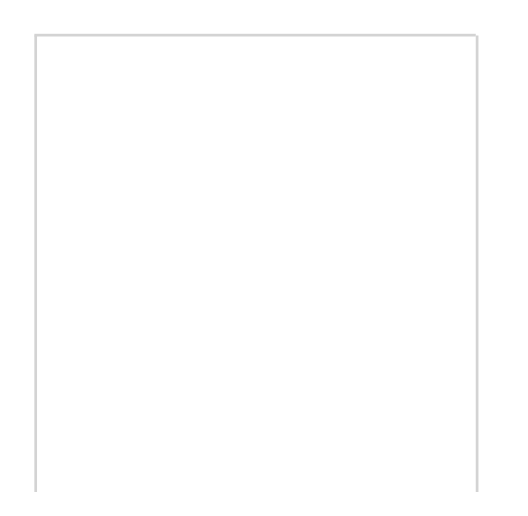

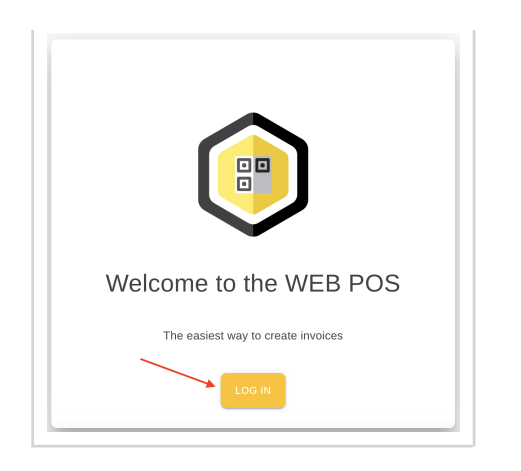

2. To proceed, you will need to log in using a certificate.

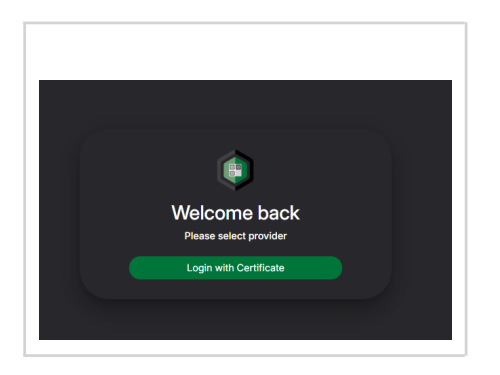

3. Select the certificate related to the business location from which you wish to issue invoices.

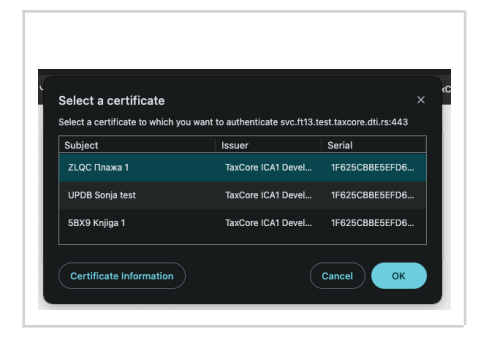

### NOTE:

If you chose a certificate which is on a smart card, you will need to **enter a PIN for that smart card**.

4. After selecting a certificate, the captcha should be automatically resolved. If it isn't, complete it manually.

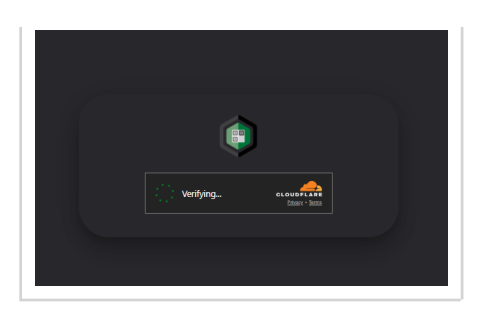

5. If the captcha is valid, you need to grant permission for the application to handle information needed for your access.

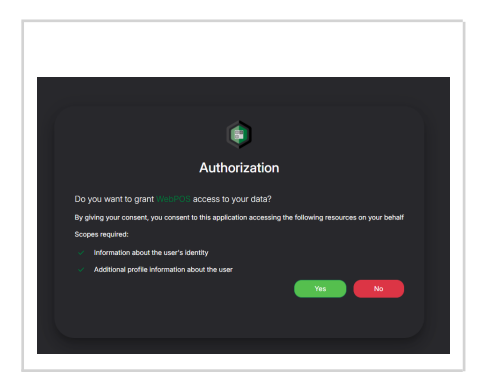

### NOTE:

If you selected a digital file certificate in step 3, you will need to enter a PAC for that digital file certificate.

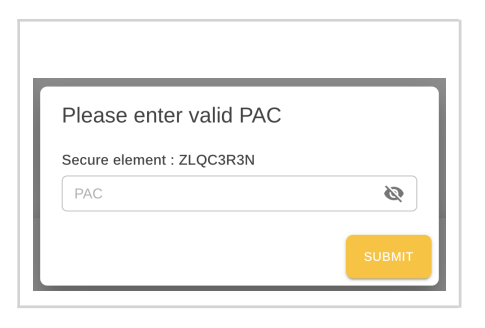

# **Creating an invoice**

Once you access the Web POS, you can switch the interface language and redirect to the Taxpayer Administration Portal in the top right corner of the screen.

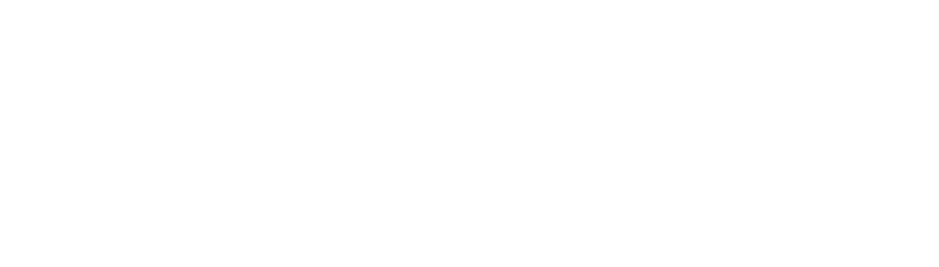

| ۲ |                          | - |  |
|---|--------------------------|---|--|
|   | Basic Information        |   |  |
|   | Business name: ПЛАЖА ДОО |   |  |
|   | TIN: 123123123           |   |  |
|   | UID: ZLQC3R3N            |   |  |

#### NOTE:

Web Invoicing neither stores your invoice data, nor adds cookies, so make sure you **do not refresh the page** while creating a new invoice. Web Invoicing is not responsible for any data loss.

### **Adding basic information**

In the top part of the form, add the following information:

Cashier TIN - (optional) if required, input your cashier identification

Buyer TIN - (optional) the use of Buyer TIN is always prescribed by local tax legislation

Buyer Cost Center - (optional) the use of Buyer Cost Center is always prescribed by local tax legislation

Invoice Type - Normal, Proforma, Training, or Advance

Transaction Type - Sale or Refund

Payment Type - select the means of payment for this transaction

**Reference Number** - mandatory only when issuing a Refund or Copy invoice and must be entered in the prescribed format (see <u>Reference Number</u>)

Reference SDC Date - field to optionally enter the date value for Reference Time

Reference SDC Time - field to optionally enter the time value for Reference Time

| Cashier TIN                                                                               |                   |  |
|-------------------------------------------------------------------------------------------|-------------------|--|
| Cashier TIN                                                                               |                   |  |
| Buyer TIN                                                                                 |                   |  |
| Buyer TIN                                                                                 |                   |  |
| Buyer Cost Center                                                                         |                   |  |
| Buyer Cost Center                                                                         |                   |  |
| INVOICE TYPE  Transaction Type TRANSACTION TYPE Payment Type PAYMENT TYPE Referent Number |                   |  |
| Referent Number                                                                           |                   |  |
| Referent SDC Date                                                                         | Referent SDC Time |  |
|                                                                                           |                   |  |

### **Adding items**

To add an item to the invoice, click the green plus.

| Items      |         |          |            |              |        |  |
|------------|---------|----------|------------|--------------|--------|--|
| GTIN       | Name    | Quantity | Unit Price | Total Amount | Labels |  |
| Total purc | hase: 0 |          |            |              |        |  |

In the pop-up window, fill in the details of the item:

GTIN - (optional) input the item's GTIN
Item Name - input item's actual name
Quantity - input the quantity either by the piece or by the weight
Unit Price - input the item's unit price

If you are applying discounts on item(s) when creating an invoice, you **must provide the discounted unit price** value, **after all discounts** have been calculated and applied.

Total Amount - this value is automatically calculated based on Quantity and Unit Price

Tax - depending on the item type, choose the adequate Tax rate

To clear the form and input different values, click **Clear**.

To add the item to your invoice, click Add

| Add I     | new item ×                                        |
|-----------|---------------------------------------------------|
| GTIN      |                                                   |
| GTIN      |                                                   |
| Item Nar  | ne                                                |
| Milk c    | hocolate                                          |
| Quantity  |                                                   |
| 1         |                                                   |
| Unit Pric | e                                                 |
| 1.99      |                                                   |
| Total Am  | ount                                              |
| 199       |                                                   |
| Tax       | TVA exo. conv. – TVA sur HT - C - (1.00%)         |
|           | TVA exo. légale - Pas de TVA sur HT - D - (2.00%) |
|           | TVA normal – TVA sur HT - A - (21.00%)            |
|           | TVA réduite – TVA sur HT - B - (9.00%)            |

The items will be listed in a table.

To change the quantity of an item, click on the current quantity value in the table.

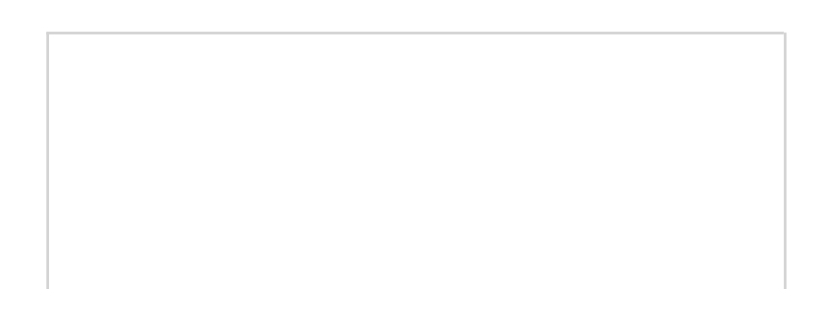

|            |                |          |            |              |        | ÷ |
|------------|----------------|----------|------------|--------------|--------|---|
| GTIN       | Name           | Quantity | Unit Price | Total Amount | Labels |   |
|            | Milk chocolate | 1.00     | 1.99       | 1.99         | A      | • |
| Fotal pure | chase: 1.99    |          |            |              |        |   |

Type in the new quantity directly in the field or use the arrows on the right of the field to adjust the quantity of the item. To apply the change, click the green tick.

| tems |                |          |            |              |        |    |
|------|----------------|----------|------------|--------------|--------|----|
|      |                |          |            |              |        | (+ |
|      |                |          |            |              |        | -  |
| GTIN | Name           | Quantity | Unit Price | Total Amount | Labels |    |
|      | Milk chocolate | 3.0 🗘 🗸  | 1.99       | 5.97         | A      | 0  |
|      |                |          |            |              |        | -  |

### NOTE:

If you entered invalid values in the other fields (GTIN, Name, Unit price, etc.), you will have to **remove the item from the invoice table** and then **add it again**.

To remove an item from the list, click the red minus.

To add more items, click the green plus.

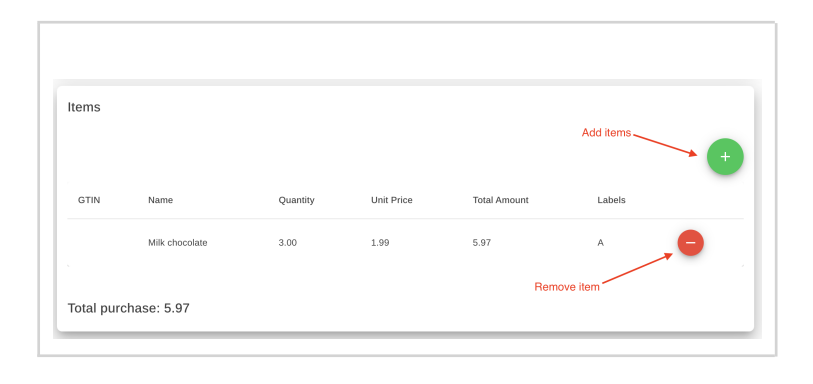

To remove all items from the table, click on the Clear Form.

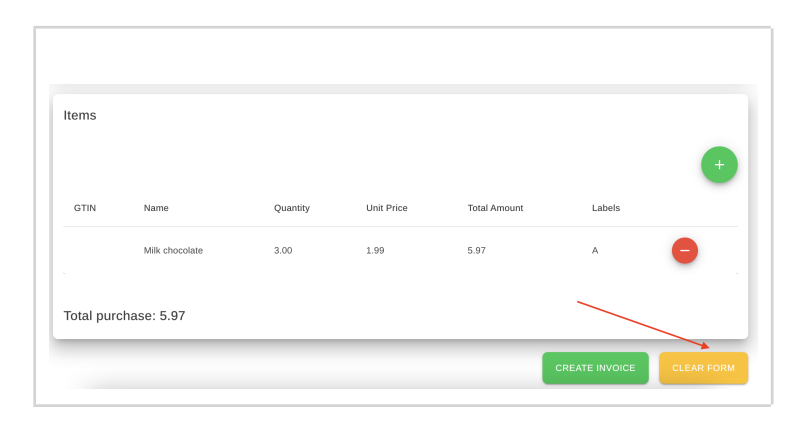

## Finishing the invoice

When you add all the necessary items to the invoice, click on **Create invoice**.

A pop-up box will appear, asking you to confirm the action.

| tems       |                |          |            |              |        |   |
|------------|----------------|----------|------------|--------------|--------|---|
| GTIN       | Name           | Quantity | Unit Price | Total Amount | Labels | + |
|            | Milk chocolate | 3.00     | 1.99       | 5.97         | A      | • |
| Fotal pure | :hase: 5.97    |          |            |              |        |   |

### NOTE:

If you accessed Web POS from the Taxpayer Administration Portal, a pop-up will appear asking you to input the PAC of the certificate you are using.

Your fiscalized invoice will pop-up.

| Invoice su | accessfully fiscalized                                                                                                    |                                   |
|------------|----------------------------------------------------------------------------------------------------|-----------------------------------|
|            | ====== FISCAL INVOICE ===<br>123123123<br>плижА ДОО<br>123123-Плажа 1<br>Пут за плажу бб<br>Lestane<br>Cashier:<br>NORMAL SALE<br>Items |                                   |
|            | Name Price Qty.<br>Milk chocolate (A)<br>1.99 3                                                                                         | Total<br>5.97                     |
|            | Total Purchase:<br>Cash:                                                                                                    | 5.97<br>5.97                      |
|            | Label Name Rate<br>A TVA normal – TVA sur<br>21.00%                                                                                     | Tax<br>HT<br>1.04                 |
|            | Total Tax:                                                                                                    | 1.04                              |
|            | SDC Time: 3.2.2025.<br>SDC Invoice No: ZLQC3R3N-AAY<br>Invoice Counter:                                                                 | 13:49:40<br>Н6А00-231<br>41/231ПП |
|            |                                                                                                    |                                   |
|            | ====== END OF FISCAL INVOICE                                                                                                    |                                   |

Scroll down to see the options below the invoice:

- Print
- Copy invoice
- **Refund entire invoice** this option is used when you want to **refund the entire amount** on a Sale invoice; if you need to **partially refund an invoice**, you can use the **Create new invoice** option to **create a Refund invoice** with the amount you wish to refund.
- **Cancel this invoice** you can find a detailed description of cancelling invoices in the article <u>Cancellation</u> of a Fiscal Invoice
- Send to email
- Create new invoice

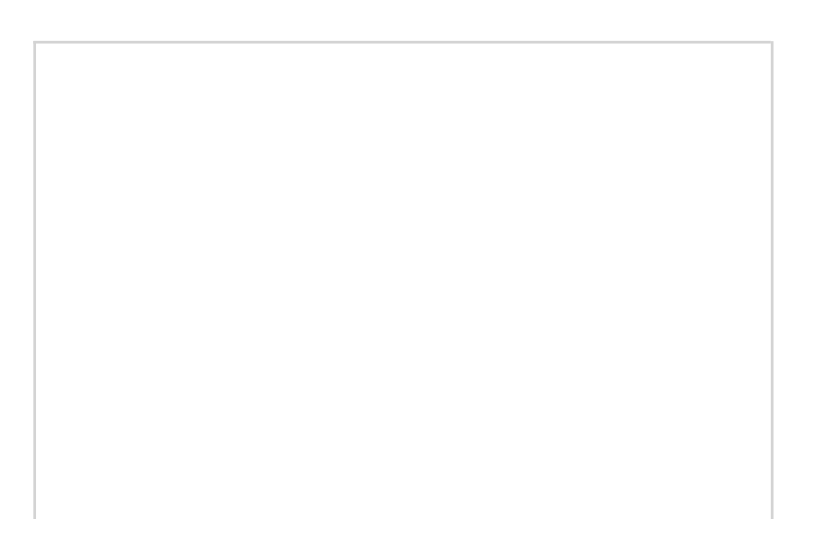

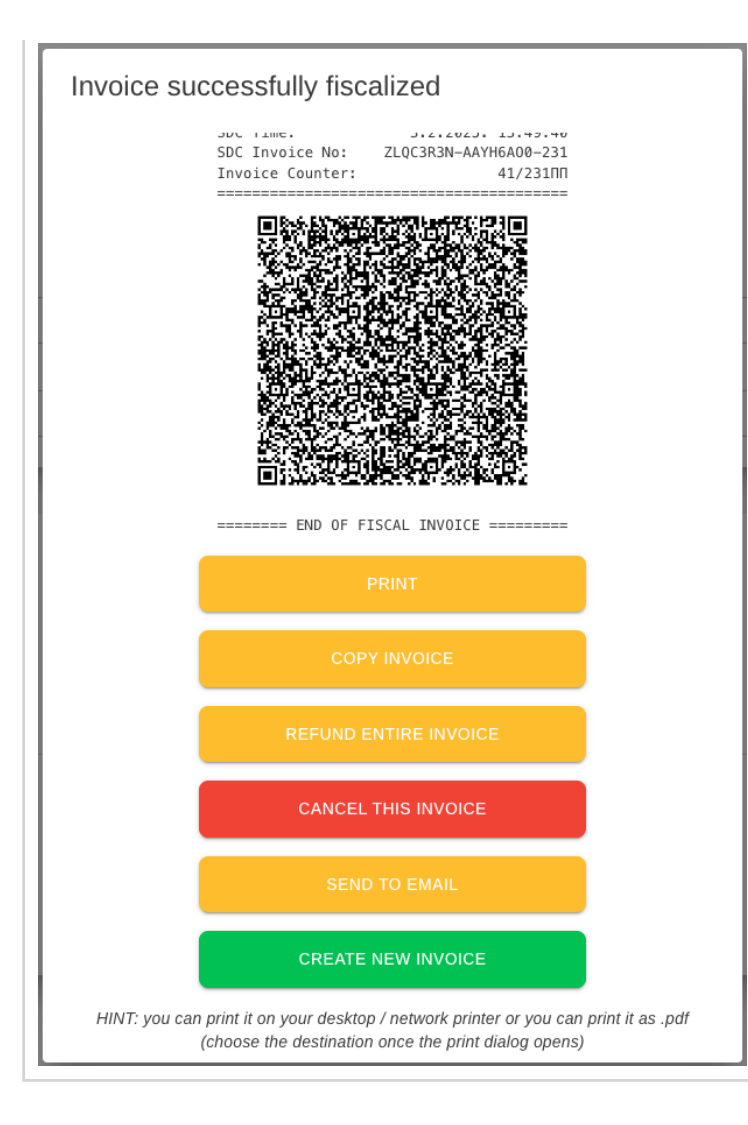